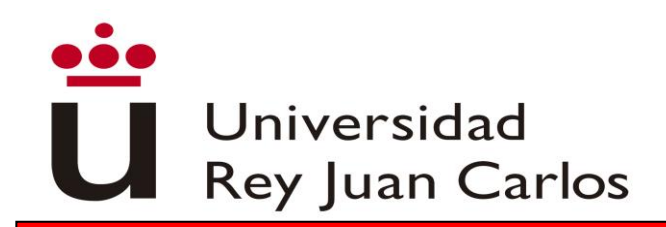

# **INSTITUTIONAL HANDBOOK 2018-2019**

UNIVERSIDAD REY JUAN CARLOS INFORMATION

#### UNIVERSIDAD REY JUAN CARLOS Calle Tulipán s/n 28923 Móstoles (Madrid) ESPAÑA ERASMUS CODE: EMADRID26

#### INTERNATIONAL RELATIONS OFFICE INCOMING STUDENTS

Facultad de Ciencias Jurídicas y Sociales Campus de Madrid- Vicálvaro Paseo de los Artilleros s/n 28032 Madrid, España.

Administration Building, Ground Floor, Office 052

Phone: +34 91 488 77 22 / 92 76 Email: internacional.in@urjc.es

#### INTERNATIONAL RELATIONS OFFICES IN THE CAMPUS

#### MADRID-VICALVARO CAMPUS **MÓSTOLES CAMPUS FUENLABRADA CAMPUS** Facultad de Ciencias Jurídicas y Edificio Rectorado, lº planta Edificio Biblioteca, l° planta Sociales C/ Tulipán, S/n, Camino del Molino s/n. Paseo de los Artilleros s/n 28933 Móstoles, Madrid 28943 Fuenlabrada, Madrid 28032 Madrid, España. España España Administration Building, Ground Floor, Phone: +34 91 488 9372 Phone: 91 4888189 Office 052 Email: internacional.in@urjc.es Email: oscar.prieto@urjc.es Phone: +34 91 488 77 22 / 92 76 D. Oscar Prieto

Email: internacional.madrid@urjc.es

D<sup>a</sup> M<sup>a</sup> Teresa Chávarri D<sup>a</sup> Socorro Vera

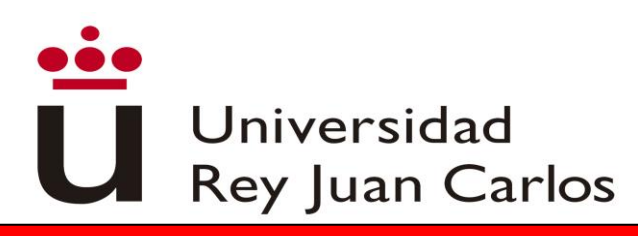

ACADEMIC CALENDAR 2018/19

#### Ist Semester

Duration of the semester: September 5, 2018 to 15 January 15, 2019 Period of classes: September 5, 2018 to December 13, 2018 Examination Period: December 14, 2018 to January 15, 2019

#### 2nd Semester

Duration of the semester: January 16, 2019 to May 18, 2019 Period of classes: January 16, 2018 to May 3, 2019 Examination Period: May 6 to 18, 2019

# Extraordinary exams period for 1<sup>st</sup> and 2<sup>nd</sup> semester: June 10 to 27, 2019

STUDENT'S APPLICATION, LEARNING AGREEMENT AND ACCEPTANCE

# DO NOT COMPLETE THE ONLINE APPLICATION IF YOU HAVEN'T RECEIVED THE ACKNOWLEDGEMENT EMAIL

Once you receive the acceptance of your nomination you can apply

#### **Required application documents (3)**:

- I. If needed, special needs and needed adaptations certificate in Spanish or in English.
- 2. Passport/ID photocopy (valid during all the mobility)
- 3. Language certificate for the mobility

# PLEASE READ WITH ATTENTION THE ANNEX WITH THE HANDBOOK

Please follow this link to enter the application process: https://sede.urjc.es/en/movilidad-incoming

# Deadline to START the application: 15<sup>th</sup> May, 2018

PROCEDURE SUMMARY: fill out the on-line application and upload the required documents according with the corresponding phase.

Once checked, we will ask you to fill out in the same platform your Learning Agreement.

Once checked and validated this Learning Agreement by URJC, the student will must:

- Print the generated document.
- Complete the correspond table with the courses that will be approved at home University.
- Sign the document that will have to be signed by the student and the home university.
- Upload the document to the platform.

# Deadline to COMPLETE this phase: 1<sup>st</sup> June, 2018

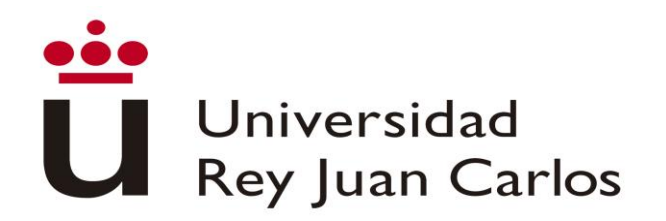

Once uploaded the document, correctly completed and signed, URJC will validate and sign digitally the document; at the same time, the Acceptance Letter will be generated.

# FROM THAT MOMENT THE STUDENT WILL BE ACCEPTED

Please don't send hardcopies of the documents by postal mail. You have to upload them to the platform

For more information please check our website: <u>http://www.urjc.es/internacional/erasmus-y-movilidad</u>

**ARRIVAL AND ORIENTATION** 

Welcome day will take place for all the exchange students on Wednesday 5th of September 2018 in:

Salón de Actos de Edificio Biblioteca Campus de Madrid - Vicálvaro Paseo de los Artilleros s/n. 28032 Madrid

For those students who are going to study in Spanish, the Welcome session will be at 09:30h.

For those students who are going to study in English, the Welcome session will be at 12h.

Please check regularly the following link in case some change occurs: <u>http://www.urjc.es/internacional/erasmus-y-movilidad#jornadas-de-acogida-welcome-day</u>

ATTENDANCE TO THE WELCOME DAY IS HIGHLY RECOMMENDED in order to get important information about the procedures for the mobility.

The students that can't come to the Welcome day and arrive later, once here, they must come to the International Relations Office.

During the first week, different cultural and Madrid touristic activities will take place. We recommend your participation in them. We will inform about the programs in the Welcome day.

## WE DO NOT ACCEPT ARRIVALS LATER THAT SEPTEMBER 21ST, 2018

3

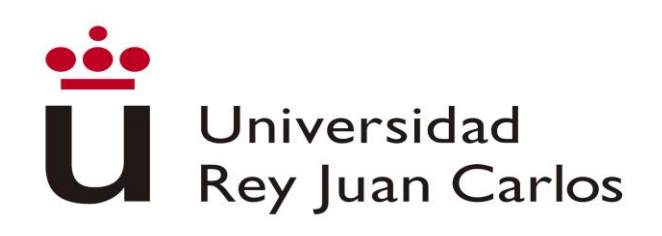

#### SPANISH LANGUAGE SUPPORT

Spanish courses do not have to be added to the Learning Agreement, they will not appear on the Transcript of Records since they are subjects from the Language Center and they have an extra cost.

When the students finish the course, they will receive a certificate indicating their attendance, grades and credits

#### Summer Spanish Intensive Course

Erasmus and Munde students will be able to attend an intensive Spanish course of 31 hours, that will take place between 27 August to 4 September 2018

The cost of the course will be 180€ aprox.

#### Semester Spanish courses

Erasmus and Munde students can also attend a 45-hour (2 ECTS) Spanish course that will take place during one semester (October – December or January – April)

The cost of the course will be 245€ aprox.

#### Further information: University Languages Center <u>centro.cui@urjc.es</u>

FACILITIES AND STUDENTS SERVICES

#### Facilities

- Access to computer facilities including wireless internet access and university e-mail account

-Student card: once in Spain, you must go to Banco de Santander office of your campus with your ID and your URJC username

- Access to University sports facilities.
- University restaurants.
- University libraries.

#### **Buddy Program**

The Buddy Program, a URJC welcome program, helps all international students to integrate into the university and to know the city.

For more information: <u>https://www.urjc.es/internacional/erasmus-y-movilidad/252-erasmus#buddy-program</u>

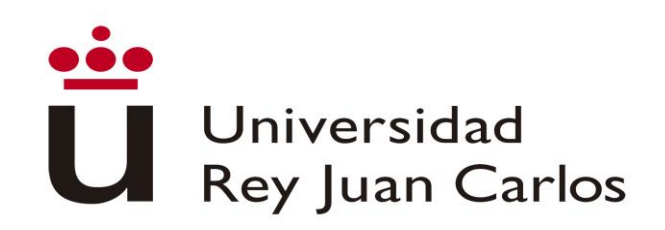

#### SPECIAL NEEDS AND DISABILITY SUPPORT

**Unity of Attention to Disabled People (UAD DISCAPACIDAD)** principal target is to enjoy the same opportunities than the rest for the development of their university studies or performing their jobs, under the prism of equal opportunities, for those members of the university community that have any kind of functional diversity or special educational needs.

For further information, please contact: discapacidad.programa@urjc.es

ACCOMMODATION

URJC DOES NOT PROVIDE ACCOMMODATION. In order to facility its search, we provide as follows some interesting Information of Housing companies and students accommodations enterprises.

The University has not agreements with these companies that is why any relationship initiated through those companies is alien to the University.

http://www.urjc.es/internacional/erasmus-y-movilidad/252#alojamiento

#### Accommodation on Campus

Residencia Universitaria José Pérez de Vargas is located at Vicálvaro Campus. It has single rooms, double rooms. Each room has a surface of approximately 18m<sup>2</sup>, 34m<sup>2</sup> in the case of double rooms. Each one has an ensuite bathroom and office with refrigerator and microwave. (Places are limitated) <u>http://www.residenciavicalvarourjc.es/es/</u>

#### HEALTH INSURANCE

**EU members and EFTA** (p.e. Iceland, Liechtenstein, Norway and Switzerland) are exempted from having to purchase Spanish health insurance, if they have the European Health Insurance Card, they can be assisted in any public Healthcare center.

**Non- EU members** must purchase before coming to our University, a health insurance (health card of private insurance) to cover the contingencies that can occur during his/her stay period in cases of illness, accident or health repatriation of the insured person.

#### VISA REQUIREMENTS

**EU members and EFTA** (p.e. Iceland, Liechtenstein, Norway and Switzerland) do not need an entrance visa/student visa.

The students from the rest of the countries must inform themselves of the requirements and, if necessary, initiate the process of obtaining the visa, for which you may need the acceptance letter.

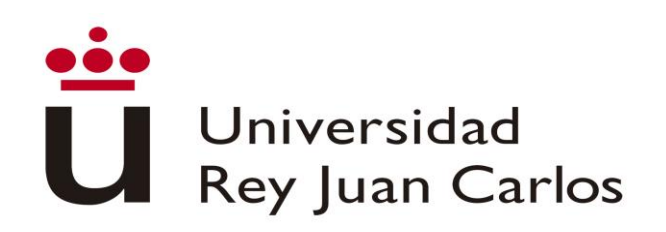

#### ANNEX | APPLICATION AND ELECTRONIC SITE HANDBOOK

Please validate your username following the first link that you have received in the ACCEPTED NOMINATION e-mail; You must fill and correct, if necessary, the required personal data, and enter and confirm an own password.

The password must be of 10 characters including numbers, CAPITALS and lowercase letter and special characters. Please DON'T FORGET IT

| ATTENTION!<br>It is computery to fulfill all t<br>Please pay attention to:                                                                                                    | he fields.<br>ossport number (valid I<br>os (DDMMAYYY)<br>ddress                                                                                                    | I the and of the student mobility;                                                                                                    |                                                                                                    |                                                                                                    |                                                                                                    |                                                                                                    |
|----------------------------------------------------------------------------------------------------|----------------------------------------------------------------------------------------------------|----------------------------------------------------------------------------------------------------|----------------------------------------------------------------------------------------------------|----------------------------------------------------------------------------------------------------|----------------------------------------------------------------------------------------------------|----------------------------------------------------------------------------------------------------|
| Cares .                                                                                                    |                                                                                                    | East numbers                                                                                                    |                                                                                                    | Second new                                                                                                    |                                                                                                    |                                                                                                    |
| Xirul                                                                                                    |                                                                                                    | Znei                                                                                                    |                                                                                                    | depart to                                                                                                    | nene                                                                                                    |                                                                                                    |
| Type of identification                                                                                                    |                                                                                                    |                                                                                                    | Date of birth                                                                                                    |                                                                                                    | Gender                                                                                                    |                                                                                                    |
| Passport 👻                                                                                                    | 878246546                                                                                                    |                                                                                                    | 22-02-1997                                                                                                    |                                                                                                    | Female                                                                                                    |                                                                                                    |
| Lennil                                                                                                    |                                                                                                    |                                                                                                    | Nationality                                                                                                    |                                                                                                    |                                                                                                    |                                                                                                    |
| 421340300@es.com                                                                                                    |                                                                                                    |                                                                                                    | CHNA                                                                                                    |                                                                                                    |                                                                                                    |                                                                                                    |
| Family altiress                                                                                                    |                                                                                                    |                                                                                                    | Postal code                                                                                                    |                                                                                                    |                                                                                                    |                                                                                                    |
| Country                                                                                                    |                                                                                                    |                                                                                                    | State                                                                                                    |                                                                                                    |                                                                                                    |                                                                                                    |
| Family address                                                                                                    |                                                                                                    |                                                                                                    | Postal code                                                                                                    |                                                                                                    |                                                                                                    |                                                                                                    |
| Family alloress                                                                                                    |                                                                                                    |                                                                                                    | Postal code                                                                                                    |                                                                                                    |                                                                                                    |                                                                                                    |
| Address                                                                                                    |                                                                                                    |                                                                                                    |                                                                                                    |                                                                                                    |                                                                                                    |                                                                                                    |
| Address                                                                                                    |                                                                                                    |                                                                                                    |                                                                                                    |                                                                                                    |                                                                                                    |                                                                                                    |
| User information                                                                                                    |                                                                                                    |                                                                                                    |                                                                                                    |                                                                                                    |                                                                                                    |                                                                                                    |
| Corporative e-mail                                                                                                    | xatel2010@elun                                                                                                    | na výces                                                                                                    |                                                                                                    |                                                                                                    |                                                                                                    |                                                                                                    |
| User                                                                                                    | Katel 2018                                                                                                    |                                                                                                    |                                                                                                    |                                                                                                    |                                                                                                    |                                                                                                    |
| Password                                                                                                    | Pession                                                                                                    |                                                                                                    |                                                                                                    |                                                                                                    |                                                                                                    |                                                                                                    |
| Repeat passeord                                                                                                    | PESSADIT                                                                                                    |                                                                                                    |                                                                                                    |                                                                                                    |                                                                                                    |                                                                                                    |
| The personal data that you pro<br>from their registration until th<br>programs, practicuite, internet<br>Richeros de Datos Personalera,<br>departent, and the data it com<br>management of this file and, p | vide will be stared in a<br>ey are awarded their<br>gs, and any electation<br>which is overseen by t<br>which is overseen by<br>tams can be transforms<br>writtent to Article 5 of | Te-called Academic Management (G<br>signer, Including their discord au<br>i andror educational activities that a<br>re spanish Data Protection Agency<br>to third parties in accordance with<br>spanish Organic Late 15/1199), dates | estion Acadomica) which is<br>ides and individualized de<br>ne arganized by the univers<br>Agencia Espanyola de Proc<br>the provisions of the law. T<br>I December 13, on Persona | used to manage studi<br>grees, in addition to<br>any. This file is regime<br>section de Danos : Net<br>he Vice Chancellor's C<br>I Data Protection, the | nts' academic records while<br>administering financial aid,<br>red in the Personal Data Re<br>Viewe agod ro portsilvet<br>Reo for Student Affains is in<br>se who wish to exercise the | at this universit<br>student mobili<br>patry (Registro a<br>ACPOrndes Ide<br>roportable for the<br>in right to access |

# Deadline to START the application: $15^{TH}$ May 2018

Once created your username, please enter in the following link to start the solicitude: <u>https://sede.urjc.es/movilidad-incoming</u>

## START OF THE PROCEDURE AND CREATION OF THE CITIZEN'S FOLDER

On your left, please select PROCEDURE BOOKS and inside that, INCOMING- Movilidad Incoming

To access your application form click START (up to the right) and identify yourself with your corporate username and your password.

| Ü                         | Univers<br>Rey Juar                                                                                  | idad<br>1 Car        | los         | Vicerrectorado de<br>Digitalización e Internacionalización                                                                                                    |
|---------------------------|----------------------------------------------------------------------------------------------------|----------------------|-------------|----------------------------------------------------------------------------------------------------|
| Official Site             |                                                                                                    |                      | <b>=</b> 00 | Universidad<br>Rey Juan Carlos                                                                                                    |
| Procedures books          | Find process                                                                                         |                      | >           | UNIX and the state of the state of the stat |
| Citizen Folder            | individuals Companies                                                                                | On-line              |             | ORGER Star                                                                                                    |
| Regulatory Policy         | kiama                                                                                                | Individuals Companie | on Jine     | Description:     Pescription:     Prova are a subject from another country, and you want to come to the URUC with the Ensemps + of the Munde     provace, check the totoping information, this Penergy and excert the Munde ensemption.                                                                                                    |
| Date and time             | Buzón de sugerencias y quejas                                                                        | √                    | √           | Regulatory Pulsy This procedure is intended solely and exclusively for those students whose nomination has been accepted to the University and must submit the documents that are requested.                                                                                                    |
| Calendar                  | OUTGOING - Entrega de documentación Erasmus+ y Munde                                                 | 1                    |             | Drife and time For students of the academic year 2017-18 you can continue with your paperwork by clicking                                                                                                    |
| Technical<br>Requirements | OUTGOING - Solicitud de Convenio de subvención<br>Solicitud de Certificaciones Académicas Personales | 1                    | 1           | Constant         on your Critzen Folder (Carpeta del Ciudadano) and Pending Tasks.           Technicat         Contact: internacional indjurg: es           Regerements         > Indjudgalat: + Yes                                                                                                    |
| Interesting links         | Instancia general                                                                                    | 1 1                  | 1           | Interesting links         > Companies; > 100           > On-line processing; > 100                                                                                                    |
| Supported signatures      | INCOMING - Modificación de matricula INCOMING - Movilidad Incoming                                   | J                    |             | Supported signatures     PRequires certificate: > No     Attached documents: >     Manvall de uso de Movildad Incoming (Español)     Subre comments: >                                                                                                    |
| Sellos utilizados         |                                                                                                    |                      |             | Modo de inicio de la tramitación     Con cetificado escritórios o Die (MADDINGTOCA DE LA Di G.P. sobre DNe),     Internación sobre est estado de la tramitación     Internación sobre est estado de la tramitación                                                                                                    |
|                           | Site map Accesibility Data protection Suggestions b                                                  | ox Staff access      |             | Started by:      a instancia de parte                                                                                                    |

To access your application form click START (up to the right) and identify yourself with your corporate username and your password.

| Identificación de la<br>Sede<br>Catálogo trámites | ERASMUS INCOMING-ERASMUS Y MAINTE Incom                                                                                                    | Epi la forma de adenticación<br>Accesso con<br>Certificado digital | Acceso con<br>Usuario corporativo          |
|---------------------------------------------------|----------------------------------------------------------------------------------------------------|--------------------------------------------------------------------|--------------------------------------------|
| CARPETA DEL<br>CIUDADANO                          | <ul> <li>Si eres estudiante de otro país, y quieres venir a la URJC con el programa Erasmus+ o con el Programa<br/>Munde, pincha aquí.</li> </ul>                                                                                                    | Si usted dispone de certificado digital                            | Si usted pertenece a esta Universidad      |
| Normativa<br>Reguladora<br>Fecha y Hora           | Este procedimiento está destinado única y exclusivamente a aquellos alumnos que hayan sido<br>admitidos en las Universidad y deberán presentar los documentos solicitados a que se hacen<br>referencia en la base de la convocatoria.                                              |                                                                    |                                            |
| Requisitos técnicos                               | Contacto: internacional ingurg: es > Personas Físicas: > Si                                                                                                    | Auténtiquese con sus credenci                                      | ales corporativas en el siguiente formular |
| Enlaces de Interés                                | > Empresas: > No<br>> Procesado on-line: > Si                                                                                                    | Nombre de usuario nor                                              | nbre.usuario 2017                          |
| Dias inhábiles                                    | > Requiere certificado digital: > No<br>> Comentarios de usuarios:                                                                                                    | Clave de acceso                                                    |                                            |
| Firmas admitidas                                  | Modo de inicia de la transitación     Con conflicación de instrumización     Con conflicación o DNe.     Con conflicación de dominio dinar de la Universidad Rey Juan Carlos     Información sobre el estado de la transitación     Información sobre el estado de la transitación | A                                                                  | ceder                                      |
| Sellos utilizados                                 | <ul> <li>En el experiente decuranto conespondiente, acceside desde la Carpela del choadanto de esta<br/>sarda electrónica.</li> </ul>                                                                                                    |                                                                    |                                            |

#### Personal data

Once the procedure started, your personal data will appear, please CHECK THEM, specially telephone, e-mail and postal address.

- Telephone number must not exceed 15 characters.
- The e-mail will be used automatically by the platform to contact you
- In case you live outside Spain, you will have to click it to enter correctly the postal address.

| ••• |                        |
|-----|------------------------|
|     | Universidad            |
|     | <b>Rey Juan Carlos</b> |

| ENTER THE FOLLOWING<br>APPLICANT DETAIL | INFORMATION TO BEGIN PRO                                                                                         | CESSING                   |                  | 12                        |                                              |           |                       |
|-----------------------------------------|----------------------------------------------------------------------------------------------------|---------------------------|------------------|---------------------------|----------------------------------------------|-----------|-----------------------|
| Identi                                  | ficator.                                                                                                    |                           |                  |                           | access your notifications<br>electronically. |           | Postal address abroad |
|                                         | Name: Tempering                                                                                                  |                           |                  |                           |                                              |           | abroad?               |
| Ap                                      | ellidos: Para tocamorea:                                                                                         |                           |                  | Street •                  | Tuipan                                       | Number •  | π                     |
|                                         | Stroots Tulipan                                                                                                  |                           |                  | Stair                     | Stair                                        | Gate      | Gate                  |
| Zı                                      | p code: 28931                                                                                                    |                           |                  | Floor                     |                                              | Letter    |                       |
|                                         | City:                                                                                                    |                           |                  |                           | FIDOR                                        |           | Lonor                 |
| Notification conta                      | ict data                                                                                                    |                           |                  | Zip code                  | 28931                                        | City •    | Madrid                |
| Notification type -                     | Electronic mail                                                                                                  | Phone Number •            | initial scholars | Province / Region / State | Madrid                                       | Country . | ALEMANA V             |
|                                         | Select 'Postal notification<br>you want to receive any<br>notification by convention<br>mail. Select 'Electronic | r if<br>Fail <b>Email</b> | Email            |                           | Save data for the next time                  | $\supset$ |                       |

#### A notice to start a new file will be displayed

As it is the first time you access to the procedure, you must choose the option Yes.

| ERASMUS / MUNDE INCOMING - PHASE 1 - INFORMATION                                                                                                    |
|----------------------------------------------------------------------------------------------------|
| Dear student. This procedure will allow you to initiate a new registration solicitude so that you can upload all of the documents that are required by the International Relations Department. |
| If you have already initiated a registration solicitude, choose "No" from the dropdown menu and go to your Student Folder (Carpeta del Ciudadano) to continue processing your solicitude.      |
| Do you want to initiate a registration solicitude? -                                                                                                    |
| Yes                                                                                                    |
| Required fields are marked with                                                                                                    |
| Continue 🔅                                                                                                    |

#### **Application Form**

A form to generate the solicitude will be displayed, please VERIFY AND COMPLETE ALL THE DATA.

WRITE CORRECTLY THE CONTACT DATA OF YOUR HOME UNIVERSITY, THEY WILL THE ONES THAT URJC WILL USE.

# Universidad Rey Juan Carlos

# Vicerrectorado de Digitalización e Internacionalización

|                                                                                                    | DETAILS OF MOBILITY:                                                                                     |
|----------------------------------------------------------------------------------------------------|----------------------------------------------------------------------------------------------------|
| ERASMUS / MUNDE INCOMING - PHASE 1 - APPLICATION                                                                                                  | Mobility program: •                                                                                      |
| FORM                                                                                                    | ERAS                                                                                                    |
| - Oran                                                                                                    | ERAS if you home University is from Europe. MUND if your university is from any other part of the world. |
| Fill in the following form:                                                                                                    | Faculty: •                                                                                               |
| PERSONAL INFORMATION                                                                                                    | Harunad de C11. Aufdraie y sociales                                                                      |
| Email: •                                                                                                    | Please check the Information. In case of error, please contact: internacional.in@urjc.es                 |
| t press bir lığınımınsarp m                                                                                                    | Language of nomination: •                                                                                |
| Please confirm your e-mail addres that will be used authomatically through the platform to contact you.                                           |                                                                                                    |
| Gender.                                                                                                    | English<br>Please check the information. In case of error, please contact: internacional in@uric es      |
| Park of high a                                                                                                    | Elald of study:                                                                                          |
| Date of birth:                                                                                                    | Field of study. •                                                                                        |
| Today [                                                                                                    | Tourism                                                                                                  |
| Format yyyy-mm-dd.                                                                                                    | Please check the information. In case of error, please contact: internacional.in@urjc.es                 |
| Nationality: •                                                                                                    | Academic year: •                                                                                         |
|                                                                                                    | 2018-19                                                                                                  |
| Country of birth: •                                                                                                    | Start semester (1st Semester: September - January or 2nd Semester: January - June): •                    |
|                                                                                                    | sequindo                                                                                                 |
| Nationality 2:                                                                                                    | Please check the Information. In case of error, please contact: internacional.in@urjc.es                 |
|                                                                                                    | Planned date of arrival:                                                                                 |
| Property to waith in case of environments                                                                                                    |                                                                                                    |
| Person to noilly in case or emergency.                                                                                                    | Today I                                                                                                  |
| EMERGENCY CONTACTS                                                                                                    | loday G                                                                                                  |
| Name: •                                                                                                    |                                                                                                    |
|                                                                                                    | LANGUAGE SKILLS                                                                                          |
| Relationship: •                                                                                                    | Mother tongue: •                                                                                         |
| For example mother, father, etc.                                                                                                    |                                                                                                    |
| Email: •                                                                                                    |                                                                                                    |
|                                                                                                    | Mother tongue 2:                                                                                         |
| Phone number: •                                                                                                    |                                                                                                    |
|                                                                                                    |                                                                                                    |
|                                                                                                    | LANGUAGE REQUIRED FOR MOBILITY                                                                           |
| EDUCATIONAL BACKGROUND                                                                                                    |                                                                                                    |
| Country of home University: -                                                                                                    | Language: •                                                                                              |
| Plantas                                                                                                    |                                                                                                    |
| Home University: *                                                                                                    | Language level: •                                                                                        |
| and/with Push-tox someowed (Public)                                                                                                    |                                                                                                    |
| Please pay attention to write CORRECTLY the contact dates with your home university. Those dates will be used by<br>Investidated Pay, Juan Carlos | Name of Analysis                                                                                         |
| Faculty/School/home Department: •                                                                                                    | Name or test: •                                                                                          |
|                                                                                                    |                                                                                                    |
| Home University study area                                                                                                    | Subscore - Writing:                                                                                      |
|                                                                                                    |                                                                                                    |
| Begin of studies at the institution:                                                                                                    | Subscore - Speaking:                                                                                     |
|                                                                                                    |                                                                                                    |
| Language of instruction: •                                                                                                    | Subscore - Listening:                                                                                    |
|                                                                                                    | aussore - cistening:                                                                                     |
| Home coordinator: •                                                                                                    |                                                                                                    |
|                                                                                                    | Subscore - Reading:                                                                                      |
| Coordinator's e-mail: •                                                                                                    |                                                                                                    |
|                                                                                                    | Date of test: •                                                                                          |
| Coordinator's address: •                                                                                                    |                                                                                                    |
|                                                                                                    | Today   🗇                                                                                                |
|                                                                                                    |                                                                                                    |

# Special needs students

If you are a student with special needs, you must tell us and upload the document in **Spanish** or in **English** that certify those special needs and the needed adaptations

# Universidad Rey Juan Carlos

Vicerrectorado de Digitalización e Internacionalización

Once uploaded the required documents the following message will appear:

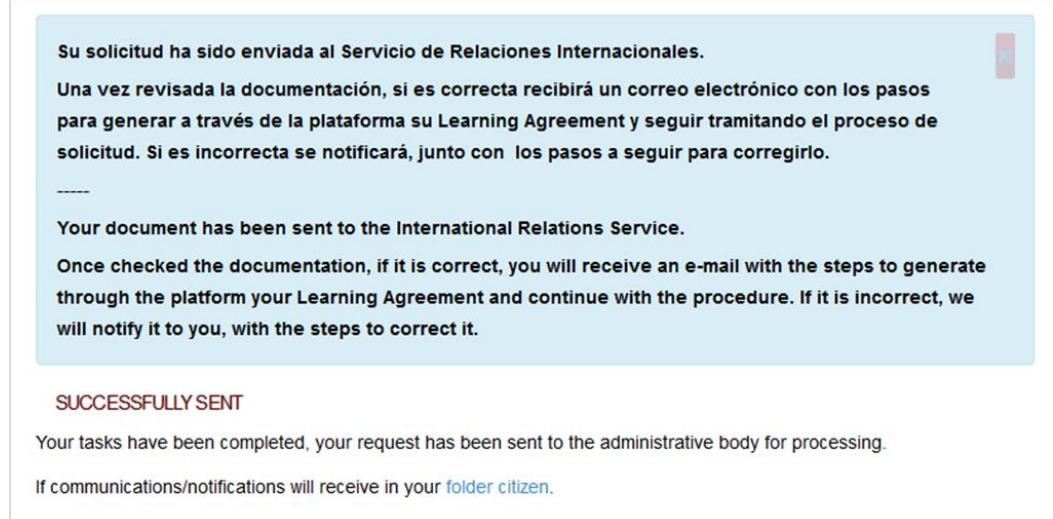

# This document has to be checked by URJC before you can continue with the procedure.

If it is incorrect, you will receive an e-mail with the reasons and asking you to upload the correct document.

If it is Correct, you will receive an e-mail to continue with the procedure.

## **Upload documentation**

Once the previous document accepted, or if it is not necessary, a new form will be displayed to upload the necessary documentation in that phase and that will have to be then checked by the International Relations Service:

**Required documents:** 

- Certificate of the Language level for the mobility<sup>1</sup>
- National ID or Passport valid during all the mobility period<sup>2</sup>

<sup>&</sup>lt;sup>1</sup> Certificate provided by an oficial Language Institute ( Cambridge, TOEFL, TOEIC, DELE...) or a home University document that certify that language level. The required is Spanish B1, English B2.

If the student are going to study in both language, he/she will have to provide both certificates.

For courses in Health Sciences (except Occupational Therapy), a B2 Spanish certificate will be required. Mother tongue level is not compulsory to be certified.

<sup>&</sup>lt;sup>2</sup>It will be the number we will identify you as student during all the mobility period. It is compulsory. Please check the expiration date.

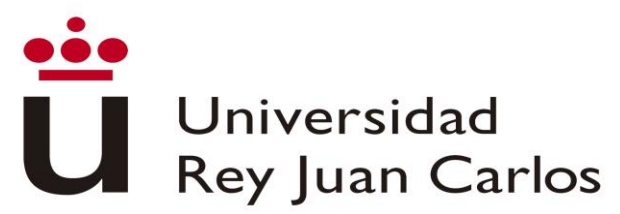

Once the task completed, you will have to click on the button "Continue" and the message "Completed task" will appears.

# You will receive an e-mail with the number of the open file; please USE ALWAYS THIS FILE FOR MOBILITY PROCEDURES

Anytime you will be able to enter in your Citizen Folder through: <u>https://sede.urjc.es/carpeta-ciudadana</u>

On your left select Citizen Folder- an on your right select Access to my Citizen Folder- identify yourself with your username and password-Dossiers or Pending Tasks.

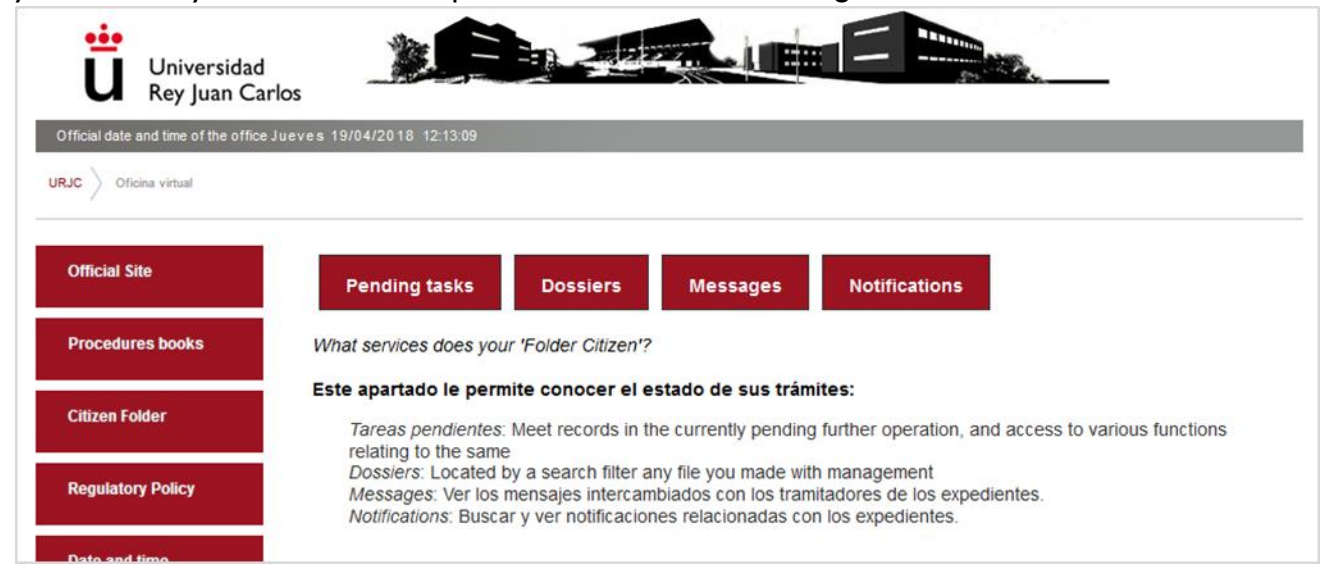

## Validation of the documentation

Universidad Rey Juan Carlos will value if the uploaded documentation is correct or not.

If one of the documents is incorrect, you will receive an e-mail with the reasons and requiring uploading the correct document and how to do it.

| Pending tasks         | Dossiers            | Messages             | Notification | ns           |                 |
|-----------------------|---------------------|----------------------|--------------|--------------|-----------------|
| PENDING TASKS         | e dossiers that ha  | we you as interested | 1            |              |                 |
| Name                  |                     |                      |              | Created      | File Number     |
| Erasmus / Munde Incon | ning - Fase 1 - Adj | untar certificado de | idiomas      | 1001078-0034 | 2010/02/08/0717 |

It will be necessary uploading only the documentation signed as incorrect

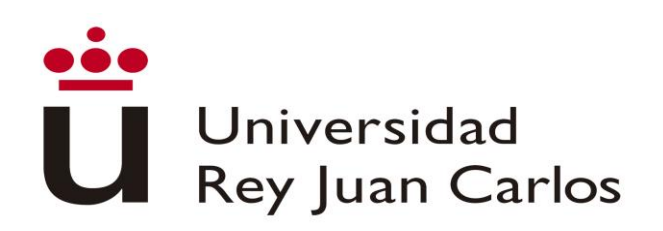

If everything is Correct, you will receive an e-mail to continue with the procedure

| Pending tasks         | Dossiers           | Messages             | Notification | ns               |             |
|-----------------------|--------------------|----------------------|--------------|------------------|-------------|
| PENDING TASKS         | e dossiers that ha | ve you as interested | 1            |                  |             |
| Name                  |                    |                      |              | Created          | File Number |
| Erasmus / Munde Incom | ing - Fase 1 - Ge  | nerar Learning Agre  | ement I      | 15-04-2018 10:38 | 2018/INCOM  |

#### Generate Learning Agreement

A form will be displayed to generate your Learning Agreement.

Some data will appear by default, please VERIFY them and if necessary, correct them.

If you detect some error, and you can't correct it, please contact with internacional.in@urjc.es

Please pay special attention to the mobility data: home University, study area at home University, language of the mobility, mobility period, and study area at Destination University

# <u>.</u> Universidad Rey Juan Carlos Vicerrectorado de Digitalización e Internacionalización

| a violito o munu                                                                                                    |                                                                                                    |
|----------------------------------------------------------------------------------------------------|----------------------------------------------------------------------------------------------------|
| Fill in the data to ge                                                                                                    | nerate your Learning Agreement:                                                                                                    |
| PERSONAL INFOR                                                                                                    | MATION                                                                                                    |
| Last name(s): •                                                                                                    |                                                                                                    |
| PHILIPPINE PHIL                                                                                                    |                                                                                                    |
| First name(s): •                                                                                                    |                                                                                                    |
| DOM: N                                                                                                    |                                                                                                    |
| Date of birth: •                                                                                                    |                                                                                                    |
| 100110010                                                                                                    |                                                                                                    |
| Today                                                                                                    |                                                                                                    |
| Nationality: •                                                                                                    |                                                                                                    |
| Experies                                                                                                    |                                                                                                    |
| Country to which th                                                                                                    | e person belongs administratively and that issues the ID card and/or passport.                                                                                                    |
| Sex (Male/Female                                                                                                    |                                                                                                    |
| Pullinger                                                                                                    |                                                                                                    |
| Study cycle at hor                                                                                                    | ne university: •                                                                                                    |
| Shad susta /FOF la                                                                                                    | and EV Desiredes as environmed first such (FOE load C) (Meeter as environmed such (FOE loads)                                                                                                    |
| 7) / Doctorate or eq                                                                                                    | vei 5) / Bachelor or equivalent first cycle (EQP level 6) / Master or equivalent second cycle (EQP level<br>guivalent third cycle (EQP level 8).                                                                                                    |
| Field of education                                                                                                    | n at home university: •                                                                                                    |
|                                                                                                    |                                                                                                    |
| Sending Institution:                                                                                                    |                                                                                                    |
| Name: •                                                                                                    |                                                                                                    |
| And the local diversion of                                                                                                    | HIR KARONE INVEST                                                                                                    |
| Faculty/Departme                                                                                                    | nt •                                                                                                    |
|                                                                                                    |                                                                                                    |
|                                                                                                    |                                                                                                    |
| Erasmus code (in                                                                                                    | appricable):                                                                                                    |
| Education (ECHE) r                                                                                                    | into they may be obtained in the analysis in the because of the state of the classification of higher ecovers. It is only applicable to higher education institutions located in Programme Countries.                                                                                                    |
| Education (ECHE) r<br>Address: •<br>Country: •                                                                                                    | na de vy nigrie o oucuber i toutenin na nad voer seusou nin ne. E tourino en regione<br>ecelves. Il is only applicable to higher education institutions located in Programme Countries.                                                                                                    |
| Education (ECHE) r<br>Address: •<br>Country: •                                                                                                    | na devy nigrit o coocolor instruction instruction and occur announce minima device in higher<br>eccives. It is only applicable to higher education institutions located in Programme Countries.                                                                                                    |
| Education (ECHE) r<br>Address: •<br>Country: •<br>FilenCin<br>Contact person n                                                                                                    | and citry ingrite coordinate instantial occurs analogue marine count in the classified of ingrite<br>eccelves. It is only applicable to higher education institutions located in Programme Countries.                                                                                                    |
| Education (ECHE) i<br>Address: •<br>Country: •<br>FloreCit<br>Contact person n                                                                                                    | and city ingrit coordoor introduction institute occur similar and in the classifier of ingrits excerves. It is only applicable to higher education institutions located in Programme Countries.                                                                                                    |
| Education (ECHE) /<br>Address: •<br>Country: •<br>FibreCan<br>Contact person n<br>Person who provide<br>institution, may be fi<br>institution.                                                                                                    | ame: • s a link for administrative information and who, depending on the structure of the higher education the departmental coordinator or works at the international relations office or equivalent body within the                                                                                                    |
| Education (ECHE) /<br>Address: •<br>Country: •<br>Filemicin<br>Contact person n<br>Person who provide<br>institution, may be t<br>institution.<br>Contact person e                                                                                                    | ame: • ame: • s a link for administrative information and who, depending on the structure of the higher education he departmental coordinator or works at the international relations office or equivalent body within the mail: •                                                                                                    |
| Education (ECHE) r<br>Address: •<br>Country: •<br>FloreCan<br>Contact person n<br>Person who provide<br>institution, may be t<br>institution.<br>Contact person e                                                                                                    | ame: • ame: • s a tink for administrative information and who, depending on the structure of the higher education the departmental coordinator or works at the international relations office or equivalent body within the mail: •                                                                                                    |
| Education (ECHE) r<br>Address: •<br>Country: •<br>FloreCan<br>Contact person n<br>Person who provide<br>institution, may be t<br>institution.<br>Contact person e<br>Contact person p                                                                                                    | ame: •  ame: •  s a link for administrative information and who, depending on the structure of the higher education he departmental coordinator or works at the international relations office or equivalent body within the mail: •  hone: •                                                                                                    |
| Education (ECHE) r<br>Address: •<br>Country: •<br>Financian<br>Contact person n<br>Person who provide<br>institution, may be t<br>institution.<br>Contact person e<br>Contact person p                                                                                                    | ame: •  ame: •  s a tiok for administrative information and who, depending on the structure of the higher education he departmental coordinator or works at the international relations office or equivalent body within the mail: •  hone: •                                                                                                    |
| Education (ECHE) r<br>Address: •<br>Country: •<br>Flemalin<br>Contact person n<br>Person who provide<br>institution, may be t<br>institution.<br>Contact person e<br>Contact person p<br>Receiving Institution                                                                                                    | ame: •  ame: •  s a tick for administrative information and who, depending on the structure of the higher education he departmental coordinator or works at the international relations office or equivalent body within the mail: •  kone: •                                                                                                    |
| Education (ECHE) r<br>Address: •<br>Country: •<br>FloreCim<br>Contact person n<br>Person who providé<br>misfilition, may be l<br>misfilition, may be l<br>misfilition.<br>Contact person p<br>Contact person p<br>Receiving institution                                                                                                    | ame: •  ame: •  s a link for administrative information and who, depending on the structure of the higher education e departmental coordinator or works at the international relations office or equivalent body within the mail: •  k                                                                                                    |
| Education (ECHE) /<br>Address: •<br>Country: •<br>Fiscalin<br>Contact person in<br>Person who provide<br>institution, may be to<br>institution.<br>Contact person e<br>Contact person p<br>Receiving institution<br>Name:<br>Universidad Rev Ju                                                                                                    | ame: • exceeds. It is only applicable to higher education institutions located in Programme Countries.  ame: • es a link for administrative information and who, depending on the structure of the higher education he departmental coordinator or works at the international relations office or equivalent body within the mail: • hone: • an Carlos                                                                                                    |
| Education (ECHE) /<br>Address: •<br>Country: •<br>Foncial<br>Contact person n<br>Person who provide<br>institution, may be f<br>institution, may be fonce<br>institution.<br>Contact person n<br>Contact person p<br>Receiving Institution<br>Name:<br>Universidad Rey Ju                                                                                                    | ame: • ame: • am |
| Education (ECHE) /<br>Address: •<br>Country: •<br>Foncin<br>Contact person n<br>Person who provide<br>institution, may be f<br>institution.<br>Contact person n<br>Contact person p<br>Receiving institution<br>Name:<br>Name:<br>Name:<br>Name:                                                                                                    | ame: •  ame: •  ame: •  ame: •  ame: •  ame: •  ame: •  ame: •  ame: •  ame: •  ame: •  ame: •  ame: •  ame: •  borne: •  ame: •  ame: •  borne: •  borne: • |
| Address: • Address: • Country: • Fondation Contact person n Person who provide institution, may be to institution. Contact person e Contact person e Contact person e Receiving Institution Name: Universidad Rey Ju Faculty/Campus: • Fondate e Contact e Contact e Conta                                                                                                    | ame : • ame : • ame :  |
| Education (ECHE) /<br>Address: •<br>Country: •<br>Finetical<br>Contact person n<br>Person who provide<br>institution, may be t<br>institution.<br>Contact person e<br>Contact person p<br>Receiving institution<br>Name:<br>Universidad Rey Ju<br>Faculty/Campus: •<br>Field of study: •                                                                                                    | ame: • ame: • ame: • ame: • ame: • ame: • ame: • ame: • ame: • ame: • ame: • ame: • ame: • ame: • bone: • ame: • ame: • bone: • ame: • bone: • bone: • |
| Education (ECHE) /<br>Address: •<br>Country: •<br>Financian<br>Contact person n<br>Person who provide<br>institution, may be t<br>institution, may be t<br>institution.<br>Contact person e<br>Contact person e<br>Contact person p<br>Receiving institution<br>Name:<br>Universidad Rey Ju<br>Faculty/Campus: •<br>Field of study: •                                                                                                    | ame : • ame : • ame :  |
| Education (ECHE) /<br>Address: •<br>Country: •<br>Finetican<br>Contact person n<br>Person who provide<br>institution.<br>Contact person n<br>Contact person e<br>Contact person e<br>Contact person p<br>Receiving Institution<br>Name:<br>Universidad Rey Ju<br>Faculty/Campus: •<br>Field of study: •<br>Field of study: •<br>Field of study: •<br>Field of study: •<br>Field of study: •<br>Field of study: •                                                                                                    | ame : • ame : • ame :  |
| Education (ECHE) /<br>Address: •<br>Country: •<br>Financian<br>Contact person n<br>Person who provide<br>institution, may be t<br>institution, may be t<br>institution.<br>Contact person e<br>Contact person p<br>Contact person p<br>Contact person                                              | ame: •  ame: •  ame: •  ame: •  ame: •  ame: •  ame: •  ame: •  ame: •  ame: •  ame: •  ame: •  ame: •  ame: •  ame: •  ame: •  boxe: •  boxe: •  b |
| Education (ECHE) r<br>Address: •<br>Country: •<br>Financian<br>Contact person n<br>Person who provide<br>institution, may be t<br>institution.<br>Contact person n<br>Contact person p<br>Contact person p<br>Contact person p<br>Receiving institution<br>Name:<br>Universidad Rey Ju<br>Faculty/Campus: •<br>Field of study: •<br>Field of study: •<br>Field of                                                             | ame: •  ame: • |
| Education (ECHE) /<br>Address: •<br>Country: •<br>Fondin<br>Contact person n<br>Person who provide<br>institution, may be I<br>institution, may be I<br>institution.<br>Contact person e<br>Contact person e<br>Contact person e<br>Faculty/Campus: •<br>Faculty/Campus: •<br>Faculty/Faculty/Faculty/Faculty/Faculty/Faculty/Facult                                                                     | ame: •  ame: •  ame: •  ame: •  ame: •  ame: •  ame: •  ame: •  ame: •  ame: •  ame: •  ame: •  ame: •  ame: •  ame: •  ame: •  ame: •  book additional and who, depending on the structure of the higher education the departmental coordinator or works at the international relations office or equivalent body within the mail: •  book additional additional additional additional and who, depending on the structure of the higher education the departmental coordinator or works at the international relations office or equivalent body within the mail: •  book additional additional additional additional and who, depending on the structure of the higher education the departmental coordinator or works at the international relations office or equivalent body within the mail: •  book additional additional additional additional additional relations office or equivalent body within the additional additional additiona |
| Education (ECHE) /<br>Address: •<br>Country: •<br>Fondia<br>Contact person n<br>Person who provide<br>institution, may be t<br>institution.<br>Contact person n<br>Contact person p<br>Contact person p<br>Receiving institution<br>Name:<br>Universidad Rey Ju<br>Faculty/Campus: •<br>Field of study: •<br>Field of study: •<br>Field of st                                                            | ame: •  ame: •  ame:   |
| Education (ECHE) /<br>Address: •<br>Country: •<br>Faculty<br>Contact person n<br>Person who provide<br>institution, may be f<br>institution.<br>Contact person n<br>Contact person p<br>Receiving institution<br>Name:<br>Universidad Rey Ju<br>Faculty/Campus: •<br>Faculty/Campus: •<br>Faculty/Faculty/Facutty                                                                                                    | ame: •  ame: • |
| Education (ECHE) /<br>Address: •<br>Country: •<br>Fondia<br>Contact person n<br>Person who provide<br>institution, may be for<br>institution.<br>Contact person n<br>Receiving institution<br>Name:<br>Universidad Rey Ju<br>Faculty/Campus: •<br>For a study: •<br>For a study: | ame : • ame : • ame :  |
| Education (ECHE) /<br>Address: •<br>Country: •<br>Finetical<br>Contact person in<br>Person who provide<br>institution, may be to<br>institution, may be to<br>institution.<br>Contact person in<br>Contact person in<br>Receiving Institution<br>Name:<br>Universidad Rey Ju<br>Faculty/Campus: +<br>Faculty/Campus: +<br>Faculty/Campus:                                                                | ame : •  ame : •  ame |
| Education (ECHE) /<br>Address: •<br>Country: •<br>Finetian<br>Contact person n<br>Person who provide<br>institution, may be t<br>institution, may be t<br>institution.<br>Contact person n<br>Receiving institution<br>Name:<br>Universidad Rey Ju<br>Faculty/Campus: •<br>Field of study: •<br>Field of study: •<br>Fie                                                            | ame : •  ame : •  ame |
| Education (ECHE) r<br>Address: •<br>Country: •<br>Financian<br>Contact person n<br>Person who provide<br>institution, may be t<br>institution.<br>Contact person n<br>Contact person n<br>Receiving institution<br>Receiving institutio                                                                                                    | ame: •  ame: •  ame: •  ame: •  ame: •  ame: •  ame: •  ame: •  ame: •  ame: •  ame: •  ame: •  ame: •  ame: •  ame: •  ame: •  ame: •  ame: •  ame: •  bone: •  ame: •  ame: •  bone: •  ame: •  bone: •  bone: •  ame: •  bone: •  bone: •  |
| Education (ECHE) /<br>Address: •<br>Country: •<br>Facility Contact person n<br>Person who provide<br>institution, may be i<br>institution, may be to<br>institution.<br>Contact person n<br>Contact person e<br>Contact person e<br>Facuty/Campus: •<br>Facuty/Campus: •<br>Facuty/Campus:                                                 | ame: •  ame: •  ame: •  ame: •  ame: •  ame: •  ame: •  ame: •  ame: •  bits a fail to only applicable to higher education institutions located in Programme Countries.  ame: •  ame: •  ame: •  ame: •  ame: •  ame: •  bits a fail to administrative information and who, depending on the structure of the higher education the departmental coordinator or works at the international relations office or equivalent body within the mail: •  bits a fail to administrative information and who, depending on the structure of the higher education the departmental coordinator or works at the international relations office or equivalent body within the mail: •  bits a fail to administrative information and who, depending on the structure of the higher education the departmental coordinator or works at the international relations office or equivalent body within the mail: •  bits a fail to administration Building, Ground Floor, Office 062 28032 Vicalwaro (Madind)  ame, email and phone: the mobility (from): •  the mobility (from): •                                                                                                    |

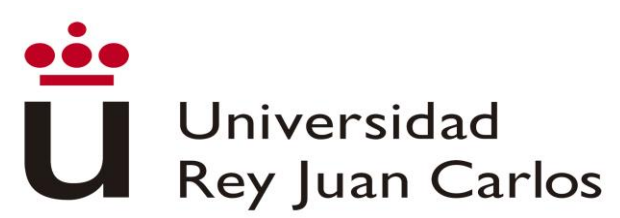

Once the personal and both universities dates filled, a new form will be displayed where you will have to select your courses.

| ERASMUS/MUNDE INCOMING - PHASE 1 - GENERATE LEARNING AGREEMENT I      |
|-----------------------------------------------------------------------|
| Fill in the data to generate your Learning Agreement:                 |
| BEFORE THE MOBILITY                                                   |
| Selected courses:                                                     |
|                                                                       |
|                                                                       |
|                                                                       |
|                                                                       |
|                                                                       |
|                                                                       |
| ین.<br>Asignaturas seleccionadas para añadir a su Learning Agreement. |
| What you want to do?                                                  |
| ○ Add a course                                                        |
| ○ Delete a course                                                     |
| ○ Finish the process                                                  |
|                                                                       |
| Required fields are marked with                                       |
| Continue                                                              |

## How to select correctly your Learning Agreement courses.

\*MOST OF THE COURSES HAVE TO BE OF THE DEGREE YOU HAVE BEEN NOMINATED FOR.

If you need to mix study areas, you must choose ALWAYS MOST of the courses of the Degree you have been nominated for, and the rest among the Degrees of the same study area; for example if you have been nominated to study Business and Administration Management, you can select courses of the Marketing degree; or if you have been nominated for Computer engineering you can select courses of the Software Engineering degree.

\*The number of credits for one semester at URJC CAN'T BE less to 18 ECTS.

\*Due to the limited places, you can only take the course "Computer Apply to" taught in the degree you have been nominated for.

\*Only the annual students can take annual courses.

In this link you can find the Teaching Guides (Syllabus) of the courses, you must select the study (degree) and then the course you are interested on <a href="https://gestion3.urjc.es/guiasdocentes/">https://gestion3.urjc.es/guiasdocentes/</a>

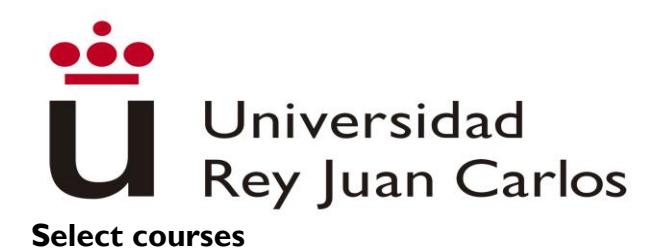

Select "Add a course" and click "Continue"

In the display, you will be able to see the Degrees/Study Areas taught in the Faculty and Campus you have been nominated for. Check Annex of Study Areas.

| ERASMUS/MUNDE INCOMING - PHASE 1 - G         | ENERATE LEARNING AGREEMENT - AVAILABLE STUDY PLANS                            |
|----------------------------------------------|-------------------------------------------------------------------------------|
| Please select the degree: •                  |                                                                               |
| GRADO EN ADMINISTRACION Y DIRECCION          | DE EMPRESAS (VICALVARO) (Código de titulación: 2012)                          |
|                                              |                                                                               |
| GRADO EN ADMINISTRACION Y DIRECCION DE EMP   | RESAS (INGLES) (VICALVARO) (Código de titulación: 2048)                       |
| GRADO EN ADMINISTRACION Y DIRECCION DE EMP   | RESAS (VICALVARO) (Código de titulación: 2012)                                |
| GRADO EN CIENCIA, GESTION E INGENIERIA DE SE | RVICIOS (MADRID) (Código de titulación: 2176)                                 |
| GRADO EN CONTABILIDAD Y FINANZAS (VICALVAR   | O) (Código de titulación: 2021)                                               |
| GRADO EN CRIMINOLOGIA (VICALVARO) (Código d  | e titulación: 2014)                                                           |
| GRADO EN DERECHO (VICALVARO) (Código de titu | ación: 2015)                                                                  |
| GRADO EN DISEÑO Y GESTION DE MODA (MADRID    | ) (Código de titulación: 2266)                                                |
| GRADO EN ECONOMIA (INGLES) (MADRID) (Código  | de titulación: 2276)                                                          |
| GRADO EN ECONOMIA (VICALVARO) (Código de tit | ulación: 2017)                                                                |
| GRADO EN ECONOMIA FINANCIERA Y ACTUARIAL (   | VICALVARO) (Código de titulación: 2016)                                       |
| GRADO EN EDUCACION PRIMARIA Y EDUCACION PR   | MARIA MENCION (INGLES)(VICALVARO) (Código de titulación: 2170)                |
| GRADO EN MARKETING (INGLES) (VICALVARO) (Co  | idigo de titulación: 2110)                                                    |
| GRADO EN MARKETING (VICALVARO) (Código de ti | tulación: 2024)                                                               |
| GRADO EN PROTOCOLO, ORGANIZACION DE EVEN     | TOS Y COMUNICACION CORPORATIVA (INGLES) (MADRID) (Código de titulación: 2277) |
| GRADO EN PROTOCOLO, ORGANIZACION DE EVEN     | TOS Y COMUNICACION CORPORATIVA (VICALVARO) (Código de titulación: 2211)       |
| GRADO EN RELACIONES INTERNACIONALES (INGLE   | S) (VICALVARO) (Código de titulación: 2126)                                   |
| GRADO EN TURISMO (INGLES) (VICALVARO) (Códi  | go de titulación: 2010)                                                       |

Please select the degree and continue the searching.

In the display you can only see the degree courses and the study period (1st.semester,  $2^{nd}$  semester) you have been nominated for. The timetable that appears with the courses is PROVISIONAL AND IT CAN suffer changes.

|           | ×                                                                                                    |
|-----------|----------------------------------------------------------------------------------------------------|
|           |                                                                                                    |
| 2176002 - | ASPECTOS ETICOS, LEGISLACION Y PROFESION (MANANA A) - 2Q - Lunes (09:00-11:00), Jueves (09:00-11:00) |
| 2176003 - | DESARROLLO DE SERVICIOS (MANANA A) - 2Q - Lunes (11:00-13:00),Martes (13:00-15:00)                   |
| 2176005 - | INTELIGENCIA EMOCIONAL (MAÑANA A) - 2Q - Miercoles (13:00-15:00)                                     |
| 2176007 - | LOGICA (MAÑANA A) - 2Q - Miercoles (11:00-13:00)                                                     |
| 2176009 - | ORGANIZACION EMPRESARIAL (MAÑANA A) - 2Q - Martes (09:00-11:00),Jueves (11:00-13:00)                 |
| 2176010 - | SISTEMAS OPERATIVOS Y REDES (MAÑANA A) - 2Q - Lunes (13:00-15:00),Martes (11:00-13:00)               |
| 2176013 - | ARQUITECTURAS DE SISTEMAS DE INFORMACION (MAÑANA A) - 2Q - Lunes (13:00-15:00),Jueves (13:00-15:00)  |
| 2176015 - | COMUNICACION EMPRESARIAL (MAÑANA A) - 2Q - Miercoles (13:00-15:00),Jueves (11:00-13:00)              |
| 2176018 - | ECONOMIA EN CIENCIAS DE SERVICIOS (MAÑANA A) - 2Q - Martes (11:00-13:00), Miercoles (11:00-13:00)    |
| 2176021 - | IDIOMA MODERNO (UNICO) - I -                                                                         |
| 2176022 - | INGENIERIA DEL SOFTWARE (MAÑANA A) - 2Q - Martes (13:00-15:00)                                       |
| 2176023 - | INTELIGENCIA Y ANALISIS DE NEGOCIO (MAÑANA A) - 2Q - Jueves (13:00-15:00)                            |
| 2176024 - | INVESTIGACION OPERATIVA (MAÑANA A) - 2Q - Miercoles (09:00-11:00)                                    |
| 2176025 - | SISTEMAS DE INFORMACION (MAÑANA A) - 2Q - Martes (09:00-11:00)                                       |
| 2176029 - | ECONOMIA FINANCIERA Y CONTABILIDAD (MAÑANA A) - 2Q - Lunes (11:00-13:00)                             |
| 2176030 - | GESTION DE SERVICIOS (MAÑANA A) - 2Q - Lunes (13:00-15:00),Miercoles (13:00-15:00)                   |
| 2176031 - | INGENIERIA DE PROCESOS DE NEGOCIO (MAÑANA A) - 20 - Jueves (09:00-11:00)                             |
|           |                                                                                                    |

Please select one of them and Continue

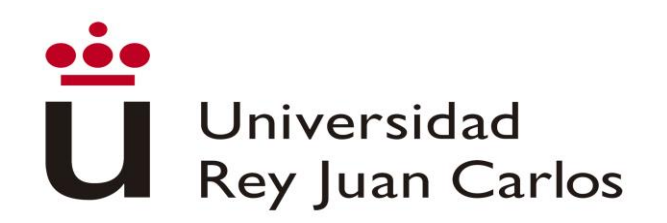

Repeat the same procedure all the necessary times; each time you do it, you will see and Information screen with all the courses you have selected until that moment.

| ourses already s | elected:                                                                                  |
|------------------|-------------------------------------------------------------------------------------------|
| 2012007 - MATEMA | TICAS FINANCIERAS (MAÑANA A) - 2Q - Miercoles (09:00-11:00),Viernes (09:00-11:00) - 6 ECT |
|                  |                                                                                           |

#### **Delete courses**

You can delete some or all the chosen courses selecting "Delete a course" and Continue.

In the display, you will be able to see the courses you have selected before, please choose the ones you want to delete and press Continue.

Repeat the same procedure all the necessary times; each time you do it, you will see and Information screen with all the courses you have selected, before continuing with the procedure

| ERASMUS/MUNDE INCOMING - PHASE 1 - GENERATE LEARNING AGREEMENT - DELETE COURSES                             |   |
|----------------------------------------------------------------------------------------------------|---|
| lease select the courses you want to delete:                                                                |   |
|                                                                                                    | ~ |
| <b></b>                                                                                                    |   |
| 2012007 - MATEMATICAS FINANCIERAS (MAÑANA A) - 2Q - Miercoles (09:00-11:00), Viernes (09:00-11:00) - 6 ECTS |   |
| 2012030 - RECURSOS HUMANOS (MAÑANA A) - 2Q - Lunes (11:00-13:00),Miercoles (09:00-10:00) - 4,5 ECTS         |   |
| 2176021 - IDIOMA MODERNO (UNICO) - I - 6 ECTS                                                               |   |

#### Finish the procedure

Once you have finished adding or deleting courses, please select FINISH THE PROCEDURE and CONTINUE

The platform will generate a draft of the Learning Agreement, CHECK IT CAREFULLY before CONTINUE

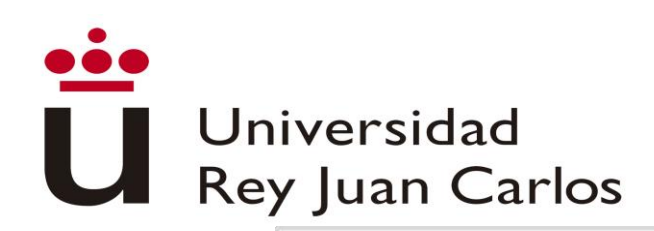

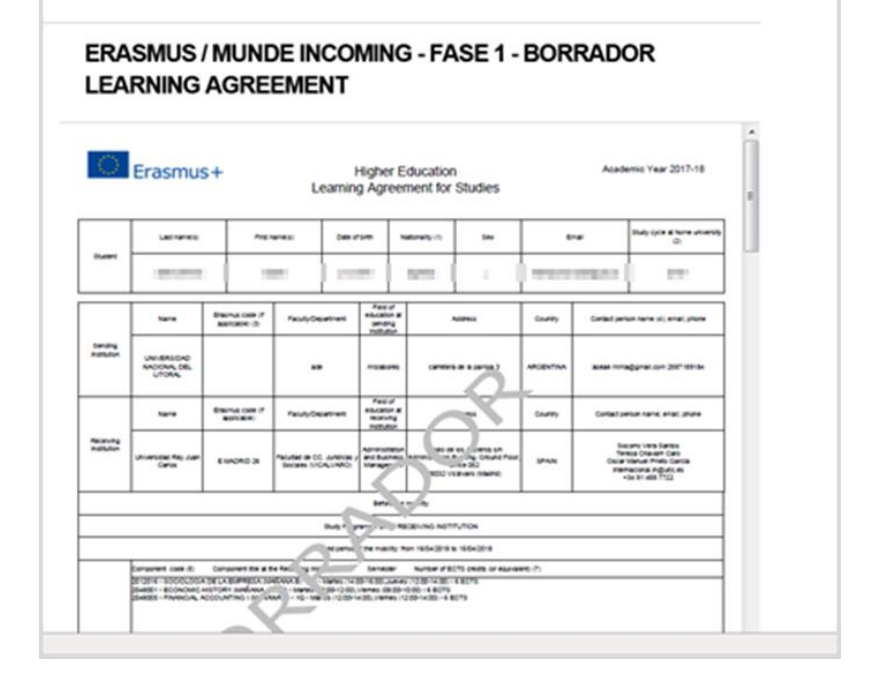

| ERASMUS/MUNDE INCOMING - PHASE 1 - VALIDATE LEARNING AGREEMENT                                                                                                    |
|----------------------------------------------------------------------------------------------------|
| IMPORTANT: If your draft is correct, please print the document that will appear next. You will have to upload it signed by you and your home university and with the table "Recognition at Sending Institution" of the filled document. |
| Is it correct the generated Learning Agreement? •                                                                                                    |
| ○ Yes                                                                                                    |
| O No                                                                                                    |
| Required fields are marked with                                                                                                    |
| Continue                                                                                                    |

If you detect some error, select NO and continue; he platform will direct you to the selection of the courses phase.

If everything is correct, select YES and Continue; the platform will generate a document, PRINT IT.

The student and the home University MUST:

- Complete the table in which the subjects that will be recognized or validated at the university of origin are specified.
- Sign both the Learning Agreement

Once the Learning Agreement completed and signed, THE STUDENT MUST UPLOAD IT TO HER/HIS CITIZEN FOLDER.  $^{\rm 3}$ 

<sup>&</sup>lt;sup>3</sup> Remember you can always enter always you need through <u>https://sede.urjc.es/movilidad-incoming</u>

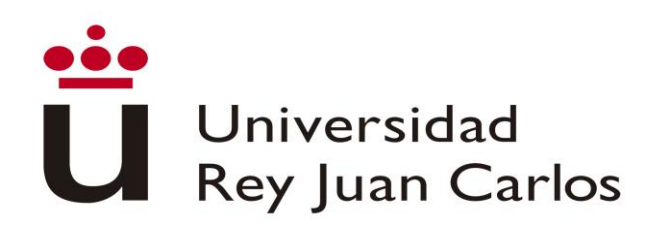

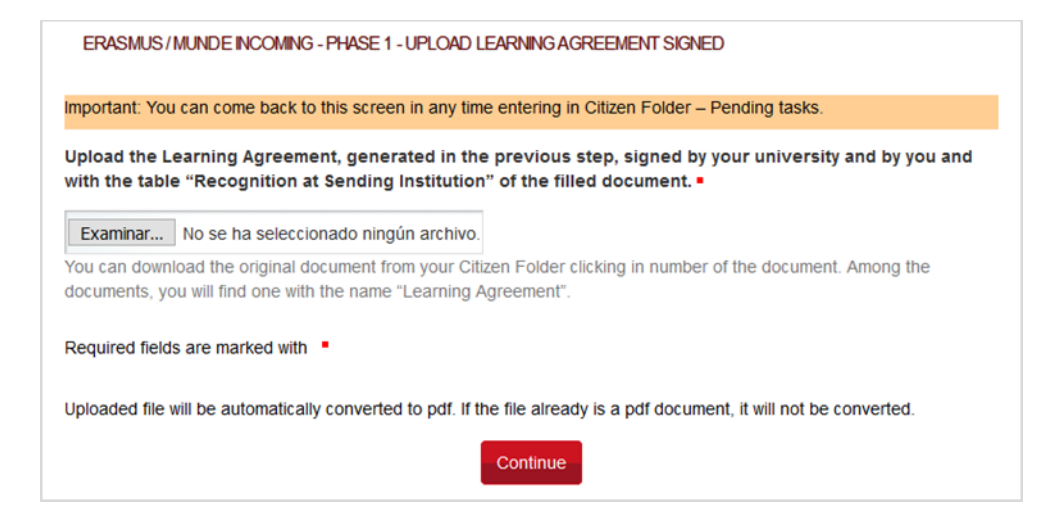

# Deadline to COMPLETE this phase: 1<sup>st</sup> June, 2018

This document has to be checked by URJC before you can continue with the procedure.

If it is incorrect, you will receive an e-mail with the reasons and the steps to correct it.

If it is Correct, you will receive an e-mail informing you about it.

At the same time, the Acceptance Letter will be generated.

I remind you that the subjects and schedules may be subject to changes due to the availability of places of the offered courses.

## FROM THIS MOMENT YOU WILL BE ACCEPTED

On your left select Citizen Folder- an on your right select Access to my Citizen Folder- identify yourself with your username and password- Pending Tasks.

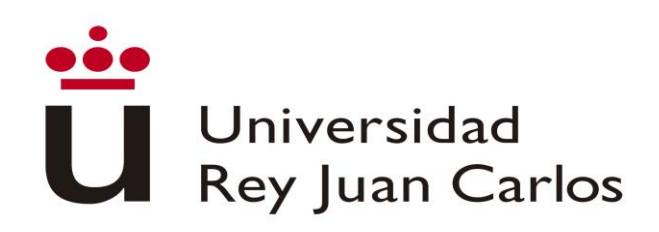

#### **STUDY AREAS**

#### MADRID CAMPUS – VICÁLVARO

#### **Faculty of Legal and Social Sciences**

Administration and Business Management Administration and Business Management in English Accounting and Finance Criminology Law Economy Actuarial and Financial Studies Elementary Education in English with specialization in foreign language: English. Marketing Marketing Marketing in English Protocol, Event and Corporate Communications International Relations in English Tourism in English

#### **MOSTOLES CAMPUS**

| Superior School of Experimental Science and |  |  |  |  |  |
|---------------------------------------------|--|--|--|--|--|
| Technology                                  |  |  |  |  |  |
| Biology                                     |  |  |  |  |  |
| Food Science and Technology                 |  |  |  |  |  |
| Environmental Science                       |  |  |  |  |  |
| Experimental Science                        |  |  |  |  |  |
| Environmental Engineering                   |  |  |  |  |  |
| Energy Engineering                          |  |  |  |  |  |
| Materials Engineering                       |  |  |  |  |  |
| Industrial Technology Engineering           |  |  |  |  |  |
| Industrial Organization Engineering         |  |  |  |  |  |
| Mechanical Engineering                      |  |  |  |  |  |
| Chemical Engineering                        |  |  |  |  |  |
|                                             |  |  |  |  |  |

# MANUEL BECERRA CENTER Faculty of Legal and Social Sciences

Sciences, Management and Engineering

#### **QUINTANA/FERRAZ CENTER**

# Faculty of Legal and Social Science Fashion Design and Management Economy in English Protocol, Event and Corporate Communications in English

"For those universities that have an specific agreement" Master in International Tourism Directorate Master in International Tourism Directorate in English

# SuperiorTechnicalSchoolofComputerEngineeringGame design and DevelopmentComputer engineeringSoftware EngineeringComputer engineering (informatics)Mathematics

Faculty of Legal and Social Sciences Early childhood Education Elementary Education

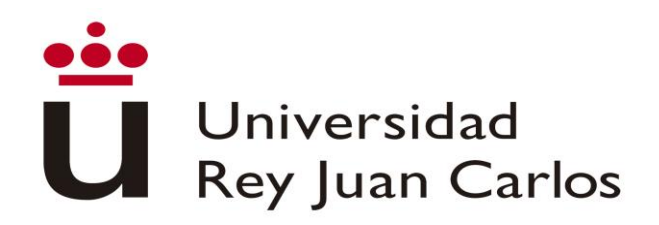

#### FUENLABRADA CAMPUS

**Faculty of Communication Sciences** Audiovisual communication Journalism Advertising and Public Relations

Superior Technical School of **Telecommunication Engenieering** Aeronautical and Aerospace Engineering Ingeniería Aeroespacial en Vehículos Aeroespaciales **Biomedical Engineering** Media studies and Audiovisual Systems engineering Telecommunications systems engineering **Telecommunication Technology Engineering Telematics Engineering** 

#### Vicerrectorado de Digitalización e Internacionalización

#### **Faculty of Legal and Social Sciences**

Visual Arts and Dance (only annual students will be accepted) **Fine Arts** Political Science and Public Administration Comprehensive Design and Image Management Philosophy Fundamentals of Architecture History Lengua y Literatura Española International Relations Tourism

#### **ALCORCÓN CAMPUS**

**Faculty of Health Sciences** Superior Technical School of Nursing **Telecommunication Engineering** Physiotherapy Biomedical Engineering in English Medicine Faculty of Legal and Social Sciences Dentistry Physical Activity Sciences and Sports Psychology Occupational Therapy

#### **ARANJUEZ CAMPUS**

**Faculty of Legal and Social Sciences** Landscaping Translation and interpretation

Spanish Sign Language and Deaf Community Human Resources and labor relations Social Work

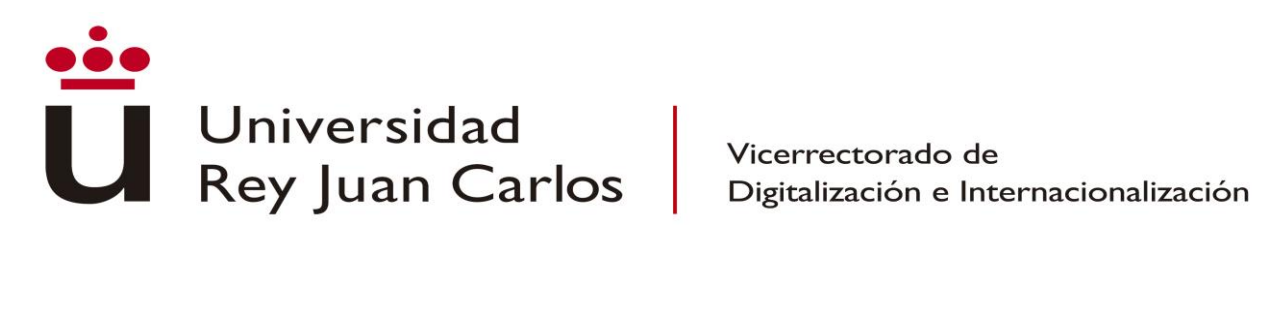